## 

prenotabili...

| I.C. Pertini<br>D. Guanella<br>su uno spazio per appuntam<br>di iscrizione ed elimina l'ever | ento aperto per registrarti. Se i<br>to dal tuo calendario. | non ci sono spazi disponibili,                    | prova un intervallo di tempo                        | ) diverso. Per annullare uno spa;                   | zio per appuntamento che h | ai già fissato, esci da questa |
|----------------------------------------------------------------------------------------------|-------------------------------------------------------------|---------------------------------------------------|-----------------------------------------------------|-----------------------------------------------------|----------------------------|--------------------------------|
| ▲ ▶ 1 – 7 nov 2020                                                                           |                                                             |                                                   |                                                     |                                                     | l                          | ggiorna Giorno Settima         |
| dom 11/1                                                                                     | lun 11/2                                                    | mar 11/3                                          | mer 11/4                                            | gio 11/5                                            | ven 11/6                   | sab 11/7                       |
|                                                                                              |                                                             |                                                   |                                                     |                                                     |                            |                                |
|                                                                                              |                                                             |                                                   |                                                     |                                                     |                            |                                |
|                                                                                              |                                                             |                                                   |                                                     |                                                     |                            |                                |
|                                                                                              |                                                             |                                                   |                                                     |                                                     |                            |                                |
|                                                                                              |                                                             |                                                   |                                                     |                                                     |                            |                                |
|                                                                                              |                                                             |                                                   |                                                     |                                                     |                            |                                |
|                                                                                              |                                                             |                                                   |                                                     |                                                     |                            |                                |
|                                                                                              |                                                             |                                                   |                                                     |                                                     |                            |                                |
|                                                                                              | Non so                                                      | no disponibili spazi per<br>Spazio successivo dis | r appuntamenti nell'inte<br>ponibile per l'appuntar | ervallo di tempo visualizza<br>mento: 16 nov 2020 » | to.                        |                                |
|                                                                                              |                                                             |                                                   |                                                     |                                                     |                            |                                |
|                                                                                              |                                                             |                                                   |                                                     |                                                     |                            |                                |

cliccando negli <mark>spazi ancora prenotabili</mark> si potrà registrare la propria prenotazione. Gli <mark>spazi non più disponibili</mark>, perché già prenotati, risulteranno inattivi.

|                        |                                                             |                                                      |                                |                                            |                                 | <u> </u>                       |                            |      |
|------------------------|-------------------------------------------------------------|------------------------------------------------------|--------------------------------|--------------------------------------------|---------------------------------|--------------------------------|----------------------------|------|
| 0                      | I.C. Pertini<br>D. Guanella                                 |                                                      |                                |                                            |                                 |                                |                            |      |
| ai clic su<br>agina di | uno spazio per appuntamen<br>iscrizione ed elimina l'evento | to aporto per registrarti. Se<br>dal tuo calendario. | non ci sono spazi disponibili, | prova un intervall <del>e di</del> tempo d | liverso. Per annullare uno spa: | zio per appuntamento che hai g | ià fissato, esci da questa | 3    |
| )ggi                   | <ul> <li>15 – 21 nov 2020</li> </ul>                        |                                                      |                                |                                            |                                 | Agg                            | iorna Giorno Settim        | nana |
|                        | dom 11/15                                                   | lun 1/16                                             | mar 11/17                      | mer 11/18                                  | gio 11/19                       | ven 11/20                      | sab 11/21                  |      |
| 3PM                    |                                                             | 3PM - Frencia                                        |                                |                                            |                                 |                                |                            |      |
|                        |                                                             | Prenota<br>Prenota<br>Prenota                        |                                |                                            |                                 |                                |                            |      |
| 4PM                    |                                                             | Prenota<br>Prenota<br>Prenota<br>Prenota             |                                |                                            |                                 |                                |                            |      |
| 5PM                    |                                                             | Prenota                                              |                                |                                            |                                 |                                |                            |      |
| SPM                    |                                                             |                                                      |                                |                                            |                                 |                                |                            |      |
|                        |                                                             |                                                      |                                |                                            |                                 |                                |                            |      |
| 7PM                    |                                                             |                                                      |                                |                                            |                                 |                                |                            | - 1  |
| SPM                    |                                                             |                                                      |                                |                                            |                                 |                                |                            | -1   |
|                        |                                                             |                                                      |                                |                                            |                                 |                                |                            |      |

Si aprirà la *finestra prenotazione* dove il genitore inserirà i propri dati, una volta salvato lo spazio risulterà occupato ed il genitore riceverà in automatico la mail di invito.

| I.C. Pertini<br>D. Guanella<br>I di cs un ospazio per appuntamento aperto<br>gina di iscrizione ed elimina l'evento dal tuo c | per registrarti. Se non ci sono spazi disponibili, p<br>alendario.                                                                                  | prova un intervallo di tempo diverso. | Per annullare uno spazio per appu                                                   | ntamento che hai glà fiss<br>Aggiorna | iato, esci da questa<br>Giorno Settimana |
|----------------------------------------------------------------------------------------------------|----------------------------------------------------------------------------------------------------|---------------------------------------|-------------------------------------------------------------------------------------|---------------------------------------|------------------------------------------|
| dom 11/15 h                                                                                                    | Cosa Prenotazione ricevimento ger<br>Quando lun, 16 novembre, 3.00PM – 3<br>Chi<br>Dove<br>Descrizione Esposito Anna madre di Espo<br>Salva Annulla | nitori (h                             | Suggerimento: Puoi<br>personalizzare i deltagli<br>dell'evento dopo averlo salvato. | 11/20                                 | sab 11/21                                |

Aprendo la mail di invito il genitore accederà tramite indirizzo Meet alla videochiamata prevista per il colloquio

| nov<br>7<br>sab         | prova tecnica colloqui ()<br>Visualizza su Google Calendar<br>Quando sab 7 nov 2020 9:30AM – 9:40AM (CET)<br>Chi @istitutopertiniguanella.it*<br>Si Forse No Altre opzioni | Agenda<br>sab 7 nov 2020<br>Nessun evento precedente<br>9:30am prova tecnica colloqui (Rosa Salzano)<br>Nessun evento successivo |                  |
|-------------------------|----------------------------------------------------------------------------------------------------|----------------------------------------------------------------------------------------------------|------------------|
| Sei stato invitato      | al seguente evento.                                                                                                    |                                                                                                    |                  |
| prova tecnica c         | colloqui                                                                                                    |                                                                                                    |                  |
| Quando                  | sab 7 nov 2020 9:30AM – 9:40AM/Ora dell'Europa centrale - Roma                                                                                                    | a                                                                                                    | iltri dettagli » |
| Informazioni per par    | tecipare Partecipa con Google Meet meet google.com/rxr-powb-ykn                                                                                                    |                                                                                                    |                  |
| Calendario              | Distitutopertiniguanella.it                                                                                                    |                                                                                                    |                  |
| Chi                     | Ojstitutopertiniguanella it- organizzatore     Ojstitutopertiniguanella it                                                                                                 |                                                                                                    |                  |
| appuntamento virtua     | ale                                                                                                    |                                                                                                    |                  |
| Parteciperai ( <u>r</u> | pistitutopertiniguanella.it)? Sì - Forse - No altre opzioni ≥                                                                                                    |                                                                                                    |                  |

Per i colloqui straordinari (su richiesta specifica del docente o del genitore) il genitore potrà prenotare il colloquio direttamente da Classroom (cliccare sul titolo), precedentemente condiviso con gli alunni...

| ≡ Google Classroom           |
|------------------------------|
| 🖃 Da correggere 🛗 Calendario |
| Prenotazione ricevim         |
|                              |
| ~~ 🗖                         |

All'interno di Classroom il genitore potrà interloquire tramite messaggistica con i docenti del team e troverà il link che gli consentirà di accedere alla pagina Calendar (la stessa di cui sopra), per prenotare il colloquio straordinario richiesto.

| 21:38 (Ultima modifica: 21:41)                                                                                                    |  |
|----------------------------------------------------------------------------------------------------|--|
| Questo spazio è riservato alle prenotazioni per il ricevimento dei genitori, in via telematica.<br>Sono stati calendarizzati giorni e orari in cui i docenti saranno disponibili a colloqui straordinari.<br>Per accedere al calendario delle prenotazioni cliccare sul link Google Calendar sottostante, si accederà direttamente alla<br>sezione prenotazioni.<br>I docenti prenderanno visione delle prenotazioni effettuate e saranno disponibili ad una video meet nel giorno e nell'ora<br>prestabiliti della prenotazione. |  |
| Google Calendar - Sign in<br>https://calendar.google.com/                                                                                                    |  |
| 1 commento sul corso<br>C Fucia Ciandana 21:44<br>Si rende disponibile questo spazio "commenti" per ulteriori comunicazioni da parte di docenti e genitori                                                                                                    |  |
| Aggiungi commento per il corso                                                                                                    |  |

Riceverà in automatico la mail di invito (di cui sopra) con l'indirizzo Meet, che gli consentirà di partecipare al colloquio in videoconferenza.

Grazie per l'attenzione...